# JWELLEX

https://jwellex.com

📫 🌔 sasta(001)

#### **OLD GOLD RECEIVES**

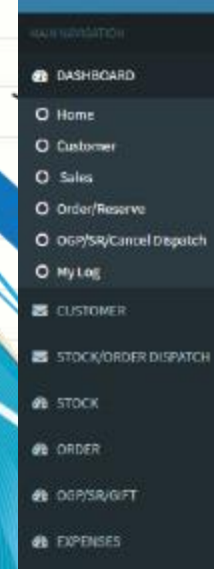

2 MIS

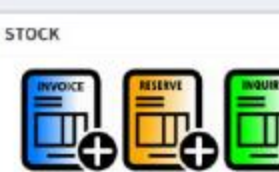

OLD GOLD

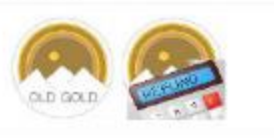

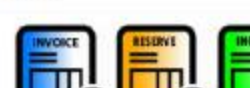

SALES RETURN

ORDER

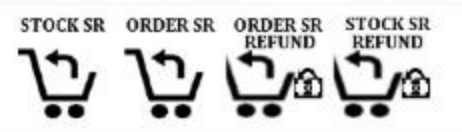

## OGP/SR/GIFT> OGP In

### DASHBOARD

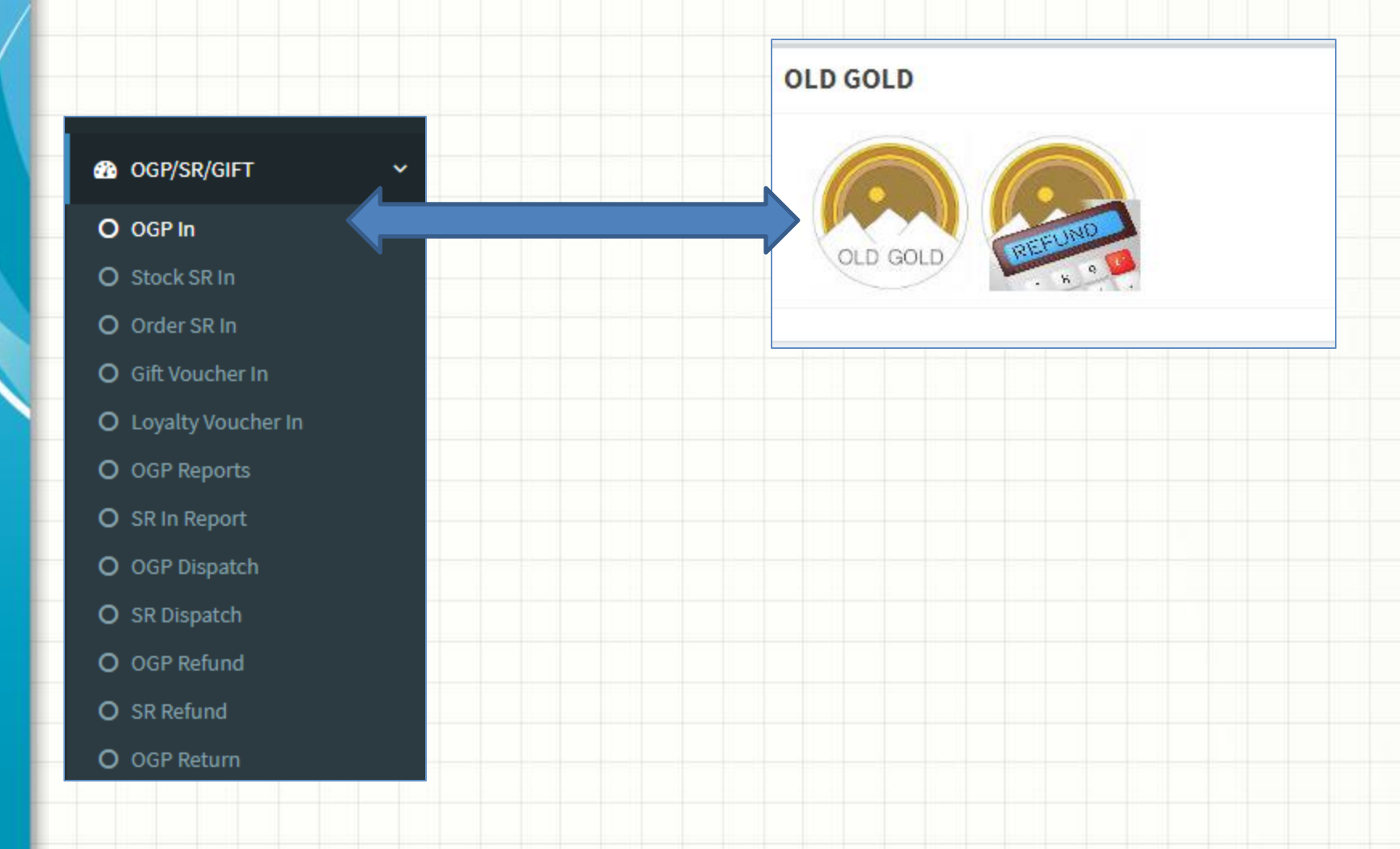

You will see the following form. The form has 2 tabs.

- 1. **OGP Items** : Get information about the items
- 2. Customer Details : Customer personal details

Select item category and add weight, amount and estimates karat details and add to the grid. If you have more than 1 item add each item.

Also you could add all items as a single entry if you do not want to categories.

OGP ITEMS CUSTOMER DETAILS

| Shop ID.         | 001           |    |
|------------------|---------------|----|
|                  |               |    |
| Category.        | BANGLE        | ~  |
| Description      | Bangle design |    |
| Weight(g)*       | 3.400         |    |
| Estimated Karat* | 21.0          |    |
| Amount (LKR)*    | 35000.00      | \$ |

| Category # | Desc              | Wt (g) | Amount (Rs.) | Est Karat |
|------------|-------------------|--------|--------------|-----------|
| ANKLET     | Anklet new design | 2.400  | 25,000.00    | 21.0      |
|            |                   |        | 25,000.00    |           |

ADD ITEM

#### Enter the required fields and click "Submit OGP"

| OGP ITEMS                    | CUSTOMER DETAILS |          |  |  |  |  |  |  |  |
|------------------------------|------------------|----------|--|--|--|--|--|--|--|
| Date                         | 2023-05-31       |          |  |  |  |  |  |  |  |
| Served by                    | S001             | M. Rizvi |  |  |  |  |  |  |  |
| Customer ID.                 |                  | ~        |  |  |  |  |  |  |  |
| 0717257721                   |                  |          |  |  |  |  |  |  |  |
| SUDARSHANA                   |                  |          |  |  |  |  |  |  |  |
| 40/4 Galle Road, Colmonbo 03 |                  |          |  |  |  |  |  |  |  |
| NIC                          |                  |          |  |  |  |  |  |  |  |
| suda.it@gmail.com            |                  |          |  |  |  |  |  |  |  |
| SUBMIT OGP                   |                  |          |  |  |  |  |  |  |  |
| SUBMIT UGP                   | l                |          |  |  |  |  |  |  |  |

## Success: OGP is Added!!! Receipt No. # OG0100007 Print

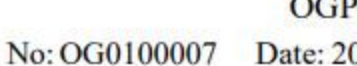

OGP RECIT Date: 2023-05-31

I SUDARSHANA

Of 40/4 GALLE ROAD, COLMONBO 03

Sold the undermention jewellery to

| Weight (g) | Articles                   | Price     |
|------------|----------------------------|-----------|
| 2.400      | ANKLET - Anklet new design | 25,000.00 |
| 3.400      | BANGLE - Bangle design     | 35,000.00 |

Served By : M. Rizvi Printed By : suda KADAWATHA BRANCH- 2023-05-31 09:58:28 Customer Signature

# Let's view the OGP report

#### OGP/SR/GIFT

v

- O OGP In
- O Stock SR In
- O Order SR In
- O Gift Voucher In
- O Loyalty Voucher In
- O OGP Reports
  - O Inward By Recit No
  - O Inward By Item
  - O Branch Pending OGP
  - O HO Sent OGP
  - O Customer Return OGP

# Let's view the OGP report

#### OGP Inward & Setoff

| m       | 2023                   | 3/05/31  |           |                  |                           |        |            | То                        | 2023/05/31                   | 1             |                 |                  |         | Search       |            |  |
|---------|------------------------|----------|-----------|------------------|---------------------------|--------|------------|---------------------------|------------------------------|---------------|-----------------|------------------|---------|--------------|------------|--|
| P No    | Date                   | !        |           | Wt               | Amount                    | t(g) s | Setoff a   | amount                    | Balance                      |               | Setoff Progress | <b>S</b> alesman | Cu      | istomer      | Telephone  |  |
| 0100007 | 2023                   | -05-31 ( | 9:58:22   | 5.800            | 60,000.0                  | 0 0    | 0.00       |                           | 60,000.00                    |               |                 | S001             | รเ      | JDARSHANA    | 0717257721 |  |
|         | T                      | AL.      |           | 5.800            | 60,000.                   | 00 0   | 0.00       |                           | 60,000.00                    | )             |                 |                  |         |              |            |  |
|         | OGP Su                 | mmar     | y [Print] |                  |                           |        |            |                           |                              |               |                 |                  |         |              |            |  |
| R       | Recit No Date          |          |           | Weight Amount    |                           | nt     | Customer   |                           | Address                      |               | Telephone       |                  |         |              |            |  |
| 0       | OG0100007 2023-05-3    |          | 1         | 5.8000 60,000.00 |                           | .00    | SUDARSHANA |                           | 40/4 Galle Road, Colmonbo 03 |               | 0717257721      |                  |         |              |            |  |
|         | OGP Details            |          |           |                  |                           |        |            |                           |                              |               |                 |                  |         |              |            |  |
|         | ID Category   7 ANKLET |          |           | c                | Gold Type<br>21.0<br>21.0 |        |            | Weight(g)   2.400   3.400 |                              | Amount(Rs.) D |                 | Desci            | ription |              |            |  |
| 7       |                        |          |           | 2                |                           |        |            |                           |                              |               | 25,000.00 Ar    |                  | Ankle   | t new design |            |  |
| 8       | 8 BANGLE               |          | 2         | 35,000.00 E      |                           |        |            |                           |                              | Bang          | le design       |                  |         |              |            |  |
|         |                        |          |           |                  |                           |        |            |                           |                              |               |                 |                  |         |              |            |  |
| <       | < Prev 1 Next >        |          |           |                  |                           |        |            |                           |                              |               |                 |                  |         |              |            |  |
| S       | Setoff Details         |          |           |                  |                           |        |            |                           |                              |               |                 |                  |         |              |            |  |
| т       | Гуре                   |          |           | Se               | Setoff To                 |        |            |                           |                              | Amount        |                 |                  |         | Date         | Date       |  |
|         |                        |          |           | то               | TOTAL                     |        |            |                           |                              | 0.00          |                 |                  |         |              |            |  |